# **USING A POE POWER INJECTOR** WITH A LOCAL NETWORK simplicity - quality - technology

**MODELS: QAPE102** SERIES **QAPE801** 

camera!

Follow these instructions for connecting IP cameras to the same network as your NVR.

POE Injector

Local Network

#### You will also need:

- A network port that is connected to the same router used by your NVR
- A power outlet

POE

Block

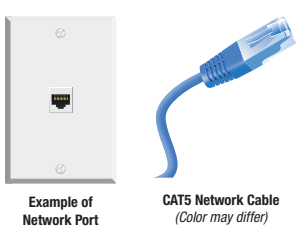

Internet

# Network Port -INTERNET-POE Injector

#### STEP 1

Plug the CAT5e network cable into a network port connected to the same router used by your NVR. (picture 1)

# **PICTURE 1**

#### STEP 2

Plug the other end of the CAT5e network cable into the port on the POE Injector labelled Data In or Uplink. (picture 2)

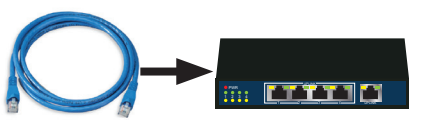

#### STEP 3

Connect the power supply to the POE Injector and plug it into a power outlet.

## STEP 4

Right-click with the mouse to open the Control Bar at the bottom left of the screen. (picture 3)

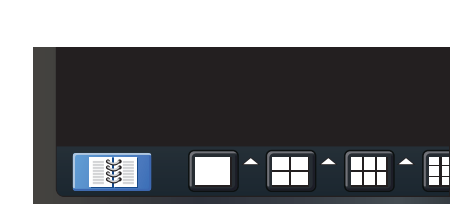

**IMPORTANT!:** Do not connect

the power supply directly to the

#### **STEP 5** Click on the Main Menu icon. (picture 4)

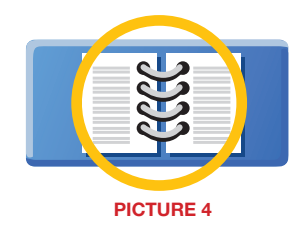

**PICTURE 3** 

STEP 6 Click on IP Camera. (picture 5)

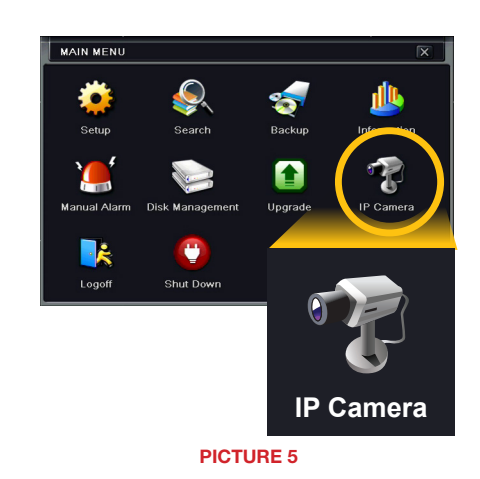

#### STEP 7 Click Search. (picture 6)

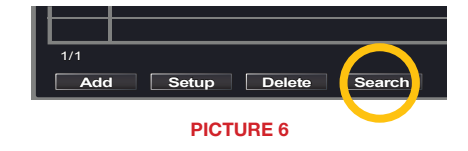

#### STEP 8

Select one or more cameras by checking the box(es) to the left. *(picture 7)* 

#### STEP 9 Click OK. (picture 7)

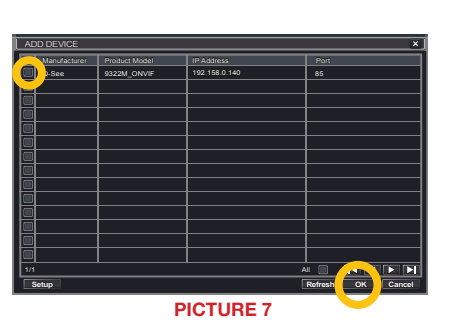

## STEP 12

Make sure that the **Enable** box is checked. *(picture 10)* 

# STEP 13

Enter the **User Name** and **Password** for the camera. *(picture 10)* This information is found in the camera's manual.

STEP 14 Click OK.

You should now see video from that camera.

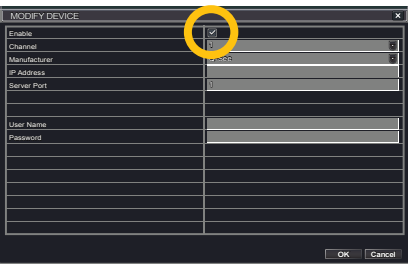

PICTURE 10

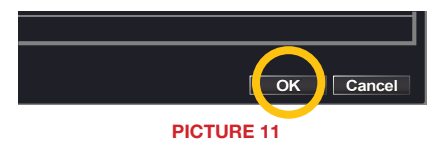

### STEP 10

Select the camera (it will highlight in blue) in the Device Management window. It will show "Disable" in the **Status** column on the left. *(picture 8)* 

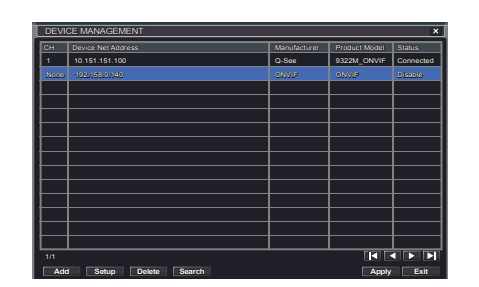

PICTURE 8

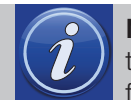

**NOTE:** Q-See's QTN-series cameras will automatically display video in the first available channel. Other brands or series cameras keep the following in mind:

- The camera will need to have DHCP enabled
- The camera will need to be ONVIF compliant
- Q-See cannot guarantee that all third party cameras will be compatible, or that all features (motion detection, recording, etc.) will operate normally.
- Consult your camera's manual for assistance with any of these points.

#### STEP 11 Click Setup at the bottom of the window. (picture 9)

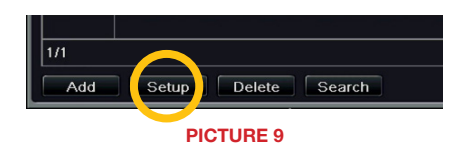

Questions or Comments? Contact Us 24/7 Technical Resources at www.Q-See.com/support Live Support Mon.-Fri. 6am to 7pm Sat & Sun 9am to 5pm All times Pacific